## ~小学生アルペン選手 更新(継続)登録~

## 会員管理システム 操作マニュアル

## :shikuminet

~会員用~

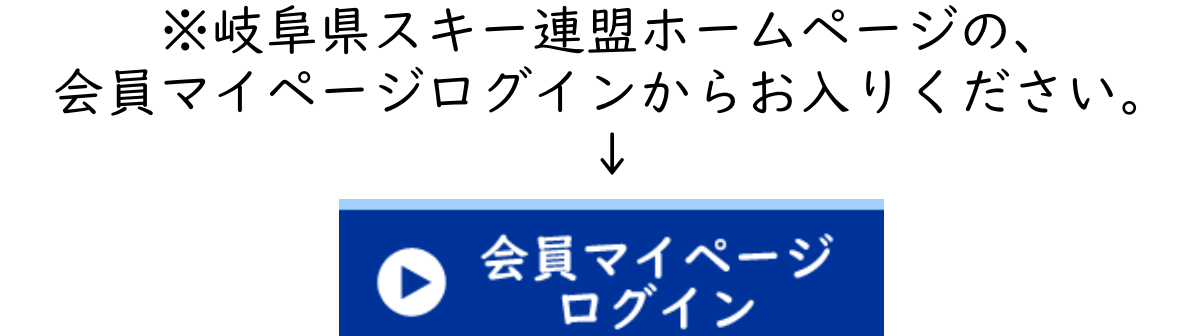

①下記画面内の「会員ログイン」をクリックして下さい。

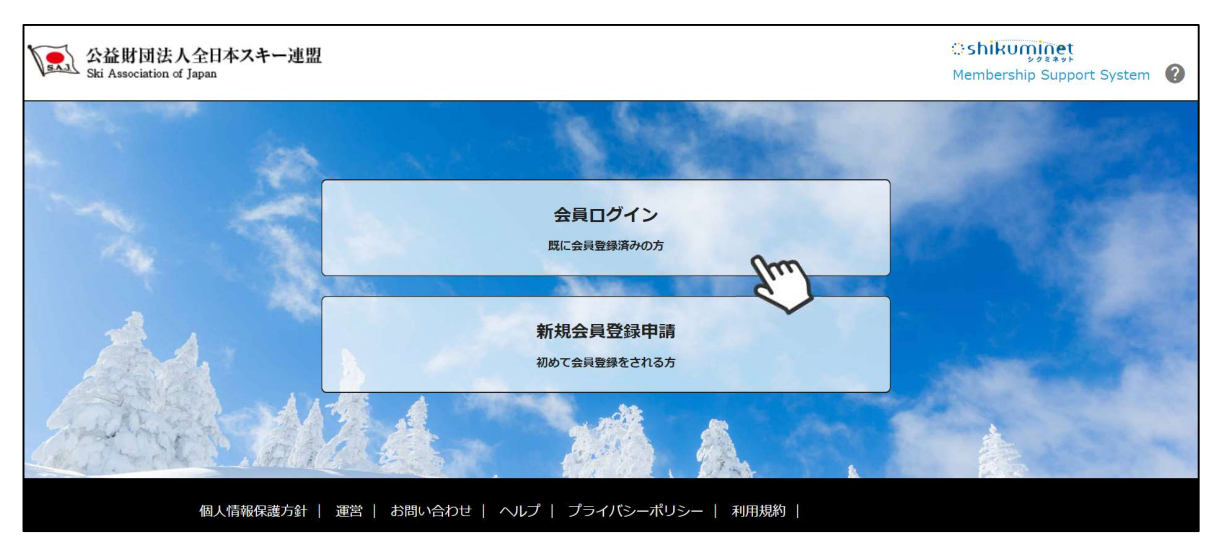

③SAJ会員番号とパスワードを入力して「ログイン」をクリックして下さい。

|       | 会員ログイン                                                           |
|-------|------------------------------------------------------------------|
| 会員番号  | 1234567                                                          |
| パスワード | •••••                                                            |
|       | 会員番号を忘れた方は <u>こちら</u><br>パスワードを忘れた方は <u>こちら</u><br>キャンセル<br>ログイン |

新規ユーザー登録手順

⑤新規情報登録フォームが表示されるので、必要情報を入力して下さい。 尚、赤枠の項目に関しては入力が必須となります。

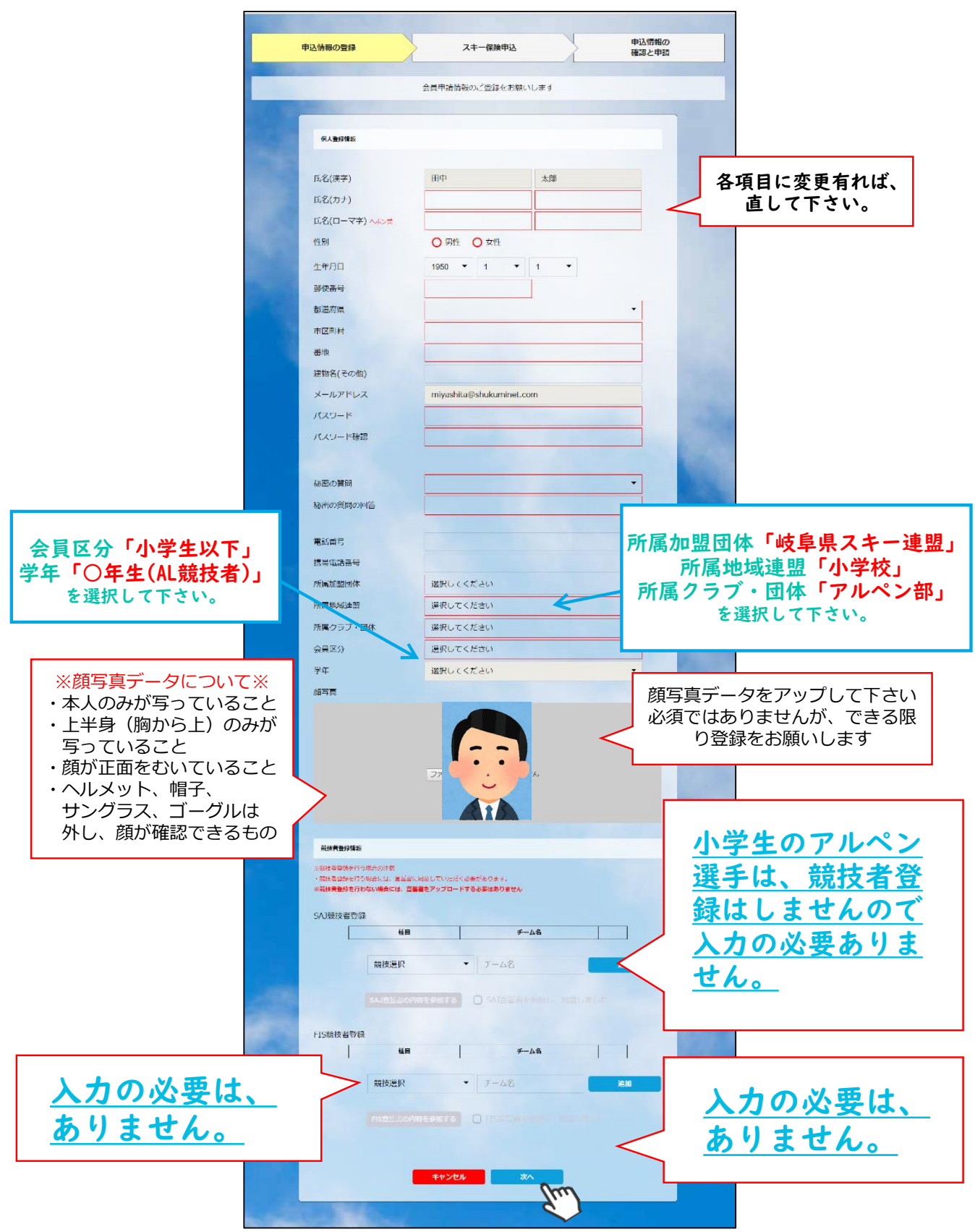

## 新規ユーザー登録手順

⑥スキー保険の加入画面が表示されます。ご希望の保険をお選び下さい。

|                                                                          |                                                          |                                                                                                    |                                                                                                    | *                                                              |                                                                             |                     |     |
|--------------------------------------------------------------------------|----------------------------------------------------------|----------------------------------------------------------------------------------------------------|----------------------------------------------------------------------------------------------------|----------------------------------------------------------------|-----------------------------------------------------------------------------|---------------------|-----|
| スキー補償制度のご案内                                                              |                                                          |                                                                                                    | インストラクターおよびスキー                                                                                                    | 学校教師の方                                                         |                                                                             |                     |     |
| ■ 「「「「「「「」」」」、「「」」、「「」」、「「」」、「」、「」、「」、「」、「                               | <ol> <li>これまで多くの会員の皆様にご加<br/>本補償制度をご案内中し上げますの</li> </ol> | 1入いただき、大変ご好評いた<br>)で、ご検討の上是非ご加入く                                                                                                    | ■保険金をお支払いする主な事故                                                                                                    | 181                                                            |                                                                             |                     |     |
| Eさいますようお願い申し上げま<br>明度のご案内」パンフレットおよ                                       | す。詳しい内容につきましては、ご<br>び「お支払いする保険金および費用                     | (55)から詳細の「スキー補償<br>保険金のご説明」を参照してく                                                                                                    | ロスキー(またはスノーボード)で滑生中<br>ロスキーをしているとき包人と衝突して<br>ロスキー(またはスノーボード)の振算中                                                                                                    | ≈に転倒して骨折した。<br>「ケガをさせた。<br>■、誤って一般のスキーヤーにケガをさせ                 | 172, 182                                                                    |                     |     |
| 221, Q&A(1255                                                            |                                                          | and and a second second second second second second second second second second second second second second se                                                                                                    | ■ 捕獲内容                                                                                                    |                                                                |                                                                             |                     |     |
| * 中途加入時は始期日が異なる為                                                         | +11月1日午後4時~14日(午後4時)、14日(午後4時)、パンフレットをご参照ください。           | 18F C)                                                                                                    | 法律上の解告期組責任<br>(保険会社の家族交渉リービスあり)<br>■日期(スノーモービル会会をすいの表示。                                                                                                    | ②288個責任保決金額                                                    | 支払限変額 1事故につき<br>2.5億円                                                       |                     |     |
| スキー補償制度加入申込締切日                                                           |                                                          |                                                                                                    | Rescurectored and a second second sec |                                                                | (スポージ細菌質生体法:2億円 +<br>スキー・スノーボード保険:5,000万円)                                  |                     |     |
| 一般会員ノフン・有其指名ノフ<br>由以手続・保障的支払酬切日                                          | シ・インストラクターノランの場合                                         | は下衣(遣り。<br>(ご契約期間)                                                                                                    |                                                                                                    | ②入民保険金日間                                                       | 4,000円<br>4,000円                                                            |                     |     |
| 2021年10月31日(日)                                                           | 始期<br>2021年11月1日 午後4時                                    | 終期<br>2022年11月1日午後4時                                                                                                    | SENEROPES(77)                                                                                                    | ○千印用除金                                                         | 入院中の手術 4万円<br>入院中以外の手術 2万円                                                  |                     |     |
| 2021年11月30日(火)                                                           | 2021年12月1日 午後4時                                          | 2022年11月1日 午後4時                                                                                                    | 会員自身の用品質書                                                                                                    | ② 達成体現至日間<br>② 用品損害保険金額                                        | 2,000円                                                                      |                     |     |
| 中 2021年12月31日(星)<br>途 2022年1月31日(月)                                      | 2022年 1月1日 午後4時                                          | 同上                                                                                                    | NULTUINOM                                                                                                    | (完高至銀3,000円)                                                   |                                                                             |                     |     |
| λ 2022年2月28日(月)<br>2022年3月15日(火)                                         | 2022年 3月1日 午後4時<br>2022年 4月1日 午後4時                       | 同上                                                                                                    | ■一時払保険料<br>ストーのみ締日                                                                                                    |                                                                | スキー・スノーボード補目                                                                |                     |     |
| ミックミネットでの中途加入は2022年3月1:                                                  | 5日(火)縁切です。                                               |                                                                                                    | 12,000円                                                                                                    |                                                                | 29,500円                                                                     |                     |     |
| 競技者プランの場合は下表通り                                                           | 。<br>(采)A和語                                              | (ご契約期間)                                                                                                    | パトロール相互相当の方は、この                                                                                                    | (注射信責任保険金額)                                                    | 7月21日 2010<br>文弘徳度領<br>1事故につき 2010日 - 2010日                                 |                     |     |
| 2021年10月15日(金)                                                           | 始期<br>2021年11日1日 年後4時                                    | 終期<br>2022年11日1日 年後4時                                                                                                    | ※自動車(スノーモービルを含みます)の代表、使用または管理に自由する原言物品素をは必要。                                                                                                    | (95米金数(PS)<br>②死亡、後還導害保険金額                                     | (母相陽帝·於時間總利潤) 2,000円<br>167万円                                               |                     |     |
| 2021年11月15日(月)                                                           | 2021年12月1日 午後4時                                          | 2022年11月1日 午後4時                                                                                                    |                                                                                                    | A statistical to a barbarbarbarbarbarbarbarbarbarbarbarbarb    | the second of the second                                                    |                     |     |
| 中 2021年12月15日(水)<br>途 2022年1月15日(土)                                      | 2022年 1月1日 午後4時<br>2022年 2月1日 午後4時                       | 同上                                                                                                    | ~キー税技者の方                                                                                                    | - 21                                                           | _                                                                           |                     |     |
| λ 2022年 2月15日(火)<br>2022年 3月15日(火)                                       | 2022年 3月1日 午後4時<br>2022年 4月1日 午後4時                       | 同上<br>回上                                                                                                    |                                                                                                    | に転向して発行した。                                                     |                                                                             |                     |     |
| シクミネットでの中途加入は2022年3月11                                                   | 5日(火)勝切です。                                               |                                                                                                    | ○構技会で複雑漫楽中、大会簡修書に5<br>○増泊していたホテルが火災になりス4<br>■「スポーツ試験調査保険550セット最適構用                                                                                                    | ■ガきせた。<br>■一板が消失した。 など<br>9月)の後日は、世界世界下中の世俗中はたは時               | ERIP の学校によるケガに取ります。                                                         |                     |     |
| 一般会員                                                                     |                                                          | and the second second s | ■補償内容                                                                                                    |                                                                |                                                                             |                     |     |
| 保険金をお支払いする主な事故                                                           | (9)                                                      |                                                                                                    | 法律上の認恵取用責任<br>(保険会社の示認交渉リービスあり)                                                                                                    | ①2附属責任保険金額<br>(由素金額)(D)                                        | 文記球変換1事故につき<br>2.5億円<br>/フポーツ時年本の余味つきの。                                     |                     |     |
| のスキー(またはスノーボード)で滞生中<br>のスキーをしているとき他人と衝突して                                | aに転倒して骨折した。<br>5ケガをさせた。                                  |                                                                                                    | 1日日日の人ノーモービルを出かます。500年6日、10日<br>月また山田市に出出する県自然局内住山州市外                                                                                                    | (Judian Book 2)                                                | スキー・スノーボード併練:5,000万円)<br>590万円                                              |                     |     |
| 0レストランパウス前に置いてあったス                                                       | (キー板が盗まれた。 など                                            |                                                                                                    |                                                                                                    | ②3元: 後道母書保険金額                                                  | (スポーツ団体傷害原後:190万円 +<br>スキー・スノーボード保険:400万円)                                  |                     |     |
| ■ 補償内容<br>法律上の届吉助但責任                                                     |                                                          |                                                                                                    | 会共自身の監密(ケガ)                                                                                                    | ②③入院保険金日額                                                      | 5,500円<br>(スポーツ団体傳書停険:1,500円 +<br>スキー・スノーボード保険:4,000円)                      |                     |     |
| 【留院会社の示認交渉リービスおり】<br>※自動車(スノーモービルを含みます)の所有、使<br>用また以気電に起所する具由物能具有は対象外    | ①附供責任保護金額<br>(免責金額0円)                                    | 支払限度額1事款につき<br>5,000万円                                                                                                    |                                                                                                    | 0345RR±                                                        | 入院中の手術 5.5万円<br>入院中以外の手術 2.75万円                                             |                     |     |
|                                                                          | ②死亡・後遺理書保険金額<br>(小) 原保険金日報                               | 400万円                                                                                                    |                                                                                                    | ②3連抗保険金日額                                                      | 3,500円<br>(スポーツ団体保害律妹:1,500円+<br>スキー・スノーホード保険:2,000円)                       |                     |     |
| 会員自身の指書(ケガ)                                                              | ②手切保狭金                                                   | <ul> <li>入院中の手術 4万円</li> <li>入院中の手術 2万円</li> </ul>                                                                                                    | 会日白身の用品信吉<br>(火災・盗捕のみ補償)                                                                                                    | ④用日損害保険金額<br>(免費金額3,000円)                                      | 用品质要保険金額 15万円                                                               |                     |     |
|                                                                          | ②通院保険金日額                                                 | 2,000円                                                                                                    |                                                                                                    |                                                                |                                                                             |                     |     |
| 会日日日の用品語志<br>(欠災・盗難のみ通信)<br>II線算得は25条5                                   | ③用品摘書保険金額<br>(免費金額3,000円)                                | 用品模署保険金額 15万円                                                                                                    | スキーのみ補料                                                                                                    |                                                                | スキー・スノーボード補用                                                                |                     |     |
| ■一時払保険料                                                                  |                                                          |                                                                                                    | ママチュア 9,500円 フロ<br>(アマチュア)小中国大学生及びマスタース                                                                                                    | 16,600円 7マテユア<br>登録の方 (プロ) スキー、スノーボード                          | 14,700円 70 34,000円<br>の朝校を撤集または総務とする方、及びその目的                                |                     |     |
| スキーのみ補担<br>5.500円                                                        | Z‡-                                                      | -・スノーボード補信<br>10,100円                                                                                                    | パトロール有資格者の方は、この                                                                                                    | 補償をあわせてのご加入も可能                                                 | RC7.                                                                        |                     |     |
|                                                                          |                                                          |                                                                                                    | パトロール税借貸任<br>※日期間(スノーモービルを含みます)の代表、例                                                                                                    | ②相谋責任保決金額<br>(免責金額(円)                                          | 支払限業額 1単数につき 2億円 (株価料 (中価用)・1005(株用) ) 2,000円                               |                     |     |
| 有資格者の方 ※資格を保有して                                                          | いる方のみ加入いただけます                                            |                                                                                                    | HITLUNG ANTONIARANA                                                                                                    | ③死亡、後道障害保険金額                                                   | 167万円                                                                       |                     |     |
| 保険金をお支払いする主な事故                                                           | (9)                                                      |                                                                                                    | 保険の申し込み                                                                                                    |                                                                | 心西北风险                                                                       | ミ ナーノ (+中) なし       |     |
| ロスキー(またはスノーホード)で滑進甲<br>ロスキーをしているとき他人と密交して<br>ロパトロール活動従事中、誘って一般の          | に転倒して特許した。<br>こケガをさせた。<br>シスキーヤーにけがをさせた。 など              |                                                                                                    | - ご知知なノゴ、原語部                                                                                                    |                                                                |                                                                             |                     |     |
| ■ 捕頂内容                                                                   |                                                          |                                                                                                    |                                                                                                    |                                                                | ないを                                                                         | 選択して下さい             |     |
| 法律上の損害賠償責任<br>(在損会社の示要交渉サービスあり)                                          | ①賠償責任保険金額                                                | 支払限変額 1事故につき<br>2.5億円                                                                                                    |                                                                                                    |                                                                | (選                                                                          | 択は1つのみ)             |     |
| 見たは記憶に記訳する美自動員自任は対象<br>外                                                 | (免責金額0円) スポ                                              | (スポーツ諸侯責任保険:2億円 +<br>キー・スノーボード保険:5,000万円)                                                                                                    | Stul                                                                                                    | л<br>71-олн                                                    |                                                                             |                     |     |
|                                                                          | <ul> <li>②死亡:後邊障害伴映金額</li> <li>③入院保険金日額</li> </ul>       | 400万円<br>4,000円                                                                                                    | 0<br>О <b>П</b> #198                                                                                                    | ス・ー+ス<br>オー・スノー#<br>オーホーレス・一+ス                                 | ジーボード後日 11,800円<br>後日/パトロールに目内任 13,800円                                     |                     |     |
|                                                                          | ②中的保険金                                                   | 入読中の手術 4万円<br>入読中以外の手術 2万円                                                                                                    | 0                                                                                                    | スポーツ<br>スポーツ新聞書任保                                              | 188日青任63块 2,000円<br>3後ノバトロール約85次                                            |                     |     |
| 会長自身の利息に本                                                                | ③通常保険金日額                                                 | 2,000円                                                                                                    | 0                                                                                                    | 71-                                                            |                                                                             |                     |     |
| (火災・盗戮のみ補償)<br>■確則用は利益外                                                  | ③用品損善保険金額<br>(免費金額3,000円)                                | 用品損害保険金額 15万円                                                                                                    | 0<br>1>2599-125                                                                                                    | ス1-のみ補品<br>ス1-のみ補品                                             | /パトロール物程古任 14,000円                                                          |                     |     |
| ■一時払保険料                                                                  |                                                          |                                                                                                    | 0                                                                                                    |                                                                | ミュームブタ                                                                      | 陸の由しいみをしたい          |     |
| スキーのみ接望<br>7,800円                                                        | XF-                                                      | 11,800円                                                                                                    | 0                                                                                                    |                                                                | システムし休                                                                      | 深の中し込みをしない          |     |
| スポーツ賠償責任保険のみのご加                                                          | 入も可能です。                                                  |                                                                                                    |                                                                                                    | 場合                                                             | 3は、必タ 11                                                                    | <b>某陝の申し込みをしない」</b> |     |
| 法律上の提志範備責任<br>※商員章(スノーモービルを含みます)の所有、使<br>用または営賃に起席する最高額信責任は対象外           | ①賠償責任保除金額<br>(免責金額0円)                                    | 支払限度額<br>1事款につき 2億円 保険料                                                                                                    | スキー競技者の                                                                                                    |                                                                | にチェック                                                                       | りをいれてくたさい           |     |
| 会員自身の幅害(ケガ)                                                              | ④死亡·後遗理書保険金額                                             | 234万円                                                                                                    | 0                                                                                                    |                                                                | チェックがな                                                                      | いと次へは進めません          |     |
| 《トロール有資格者の方は、この                                                          | 補償のみご加入も、上記の補償とあ                                         | わせてのご加入も可能です。                                                                                                    | 0                                                                                                    |                                                                |                                                                             |                     |     |
| パトロール配信責任<br>※自動車(スノーモービルを含みます)の時期、使<br>用または世界にお用する日本時間時代は対象が            | ②助信責任保険金額<br>(免責金額0円)                                    | 1単故につき 2億円<br>(印9時音・NRED単ルボ) 2,000円                                                                                                    | C Rikowija                                                                                                    | GU1                                                            |                                                                             |                     |     |
|                                                                          | ④死亡·後遊理書保険金額                                             | 167万円                                                                                                    | 1 FE                                                                                                    |                                                                |                                                                             |                     |     |
| インストラクターおよびスキー                                                           | 学校教師の方                                                   | 64                                                                                                    | <ul> <li>重要事項の予明(PDE)</li> <li>お申込みにつきましては、必ず上</li> </ul>                                                                                                    | 記の「重要事項のご説明」をこ                                                 | ご確認ください。                                                                    |                     |     |
| 保険金をお支払いする主な事故                                                           | 691                                                      | AND THE                                                                                                    | 同種の危険を補償する他の保険                                                                                                    | 契約等                                                            |                                                                             |                     |     |
| のスキー(またはスノーボード)で滑走中<br>のスキーをしているとき的人と来会して                                | い転倒して骨折した。<br>「ケガをきせた。                                   |                                                                                                    |                                                                                                    | 1 + 2 49                                                       |                                                                             |                     |     |
| のスキー(またはスノーボード)の指導中                                                      | 9、誤って一般のスキーヤーにケガをさせた。 5                                  | 34                                                                                                    | 7ml nu                                                                                                    | 人りる場合                                                          | 言はチェック                                                                      |                     |     |
| ■補償内容<br>法律上の完善影響書任                                                      |                                                          | 支払限度額 1事故につき                                                                                                    | 保険申し込みの構                                                                                                    | を人れ                                                            | てトさい                                                                        |                     |     |
| (45分割100)が認知(50)-ビスあり)<br>三自動車(スノーモービルを含みます)の所有、<br>使用または管理に応用する供書単具件任対象 | <ul> <li>①②酸磺酸任保狭金額<br/>(免費金額0円)</li> <li>ス=</li> </ul>  | 2.5億円<br>(スポーツ賠償責任保険:2億円 +<br>キー・スノーボード保険:5,000万円)                                                                                                    |                                                                                                    |                                                                |                                                                             |                     |     |
|                                                                          | ②死亡·後還障害保険金額                                             | 400万円                                                                                                    | Thu                                                                                                    |                                                                |                                                                             |                     | ×   |
|                                                                          | ②入院保険金日額           ②手術保険金                                | 4,000円<br>入原中の手術 4万円                                                                                                    | この保険 時したものです<br>ご説明」をあり たさい、また、身<br>用用していますので、日期時間のから10月                                                                                                    | ご加入にあたっては必ず「スキー補償<br>しくは「営業保険的数・特約匙」または<br>保険会社までご確認ください」ごで見た。 | 制度のご案内)パンフレットおよび(重要事項の<br>(ご笑約のしおり(音楽者鉄約款・特約)」をご<br>点につきましては、勤務分理コキャル20回2月4 | 登録のみですと             | 無料で |
|                                                                          | ②通院保険全日額                                                 | 入院中以外の手術 2万円<br>2,000円                                                                                                    | 社にお聞合わせください。<br>(注) (登通保険約款・特約集)は種目によ                                                                                                    | の母子名称が異なりますのでご注意くだ                                             | ZU.                                                                         | ***                 |     |
| 会員自身の用品詞書<br>(火災・盗難のみ補償)<br>(地理知は1000                                    | ②用品積蓄保除金額<br>(免費金額3,000円)                                | 用品描書保険金額 15万円                                                                                                    | 【除版代理論】<br>あいおいこっセイ問わインシュアランスサー                                                                                                    | ビス株式会社 サポートセンター 国体引                                            |                                                                             | <u> 済みようか、</u>      |     |
| 一時抗保険料                                                                   |                                                          |                                                                                                    | +231-0005 神奈、県場浜市中区本町5-48<br>あいおいニッセイ同税時保ま<br>TEL 0120-101-373 FAX 045-212-4347                                                                                                    | BREAZE                                                         |                                                                             | (2)除加) されて          | と料る |
| スキーのみ後日                                                                  | -15                                                      | -・スノーボード補田                                                                                                    | (平日/9時30分~17時30分)<br>(日間周期会計1                                                                                                    |                                                                |                                                                             |                     |     |
| 12,000円                                                                  | は信をたたわけてのごね] ナデザー                                        | 27,0004                                                                                                    | あいおいニッセイ回知後国保険株式会社<br>広域法人間発展「常知時<br>ま102-0550 三年時の中国により                                                                                                    | and the second                                                 |                                                                             | がかかり、 自己 1          | 自相と |
| イロール特徴者の方は、この<br>バトロール特徴者任                                               | ③射撲責任保険金額<br>(金属会話)                                      |                                                                                                    | TEL 03-6734-9608 FAX 03-6734-9609                                                                                                    |                                                                | (2021年7月承認) 821-101142                                                      |                     |     |
| ×自動車(スノーモービルを含みます)の所有、使<br>用または気間に応用する自当的は発行は対応内                         | (児青缶額0円)<br>④死亡・後遠障害保険金額                                 | (日本時日本川市)<br>(日本時日本川市)<br>167万円                                                                                                    |                                                                                                    | EA MA                                                          | 0mm                                                                         | <u> </u>            |     |
|                                                                          |                                                          |                                                                                                    |                                                                                                    |                                                                | 70.1                                                                        |                     |     |
|                                                                          | L                                                        |                                                                                                    | J                                                                                                    |                                                                | $\sim$                                                                      |                     |     |
|                                                                          |                                                          |                                                                                                    |                                                                                                    |                                                                |                                                                             |                     |     |

新規ユーザー登録手順

⑦登録内容の最終確認画面が表示されます。内容に誤りが無いか、よくご確認下さい。

| 登録情報の更新                                                    | 24-保険市込                                                                                     | 更新内容の<br>確認と申前                                                                                                    |
|------------------------------------------------------------|---------------------------------------------------------------------------------------------|----------------------------------------------------------------------------------------------------|
|                                                            | 更新内容の全てご確認ください。                                                                             |                                                                                                    |
|                                                            | 下記内容で更新を申請いたしますか。                                                                           | 修正を行う埋合けてたらを                                                                                                    |
|                                                            |                                                                                             |                                                                                                    |
| @A.201915#                                                 |                                                                                             |                                                                                                    |
| 会员兼号                                                       | 2000001                                                                                     |                                                                                                    |
| 氏名()要求)                                                    | <b>横川 由舌</b> 里                                                                              |                                                                                                    |
| □ □ □ □ □ □ □ □ □ □ □ □ □ □ □ □ □ □ □                      | טאב אבב                                                                                     |                                                                                                    |
| 氏名(ローマギ) へポンポ                                              | YOKOTA YUKARI                                                                               |                                                                                                    |
| 性別                                                         | ы <b>ti</b>                                                                                 |                                                                                                    |
| 生年月日                                                       | 1992/01/22                                                                                  |                                                                                                    |
| 部使委号                                                       | 939-1755                                                                                    |                                                                                                    |
| 都通知思                                                       | And A                                                                                       |                                                                                                    |
| 市区町村                                                       | 南东市                                                                                         |                                                                                                    |
| 兼地                                                         | 立野原西2-0-5                                                                                   |                                                                                                    |
| 建物名(元の他)                                                   | 京野原西シティ406                                                                                  |                                                                                                    |
| メールアドレス                                                    | miyashita@shukuminet.com                                                                    |                                                                                                    |
| 単語の質問                                                      | MIRCONTATION ?                                                                              | Charles Charles                                                                                                    |
| 秘密の質問の回答                                                   | B.                                                                                          |                                                                                                    |
|                                                            |                                                                                             |                                                                                                    |
| 花油带带                                                       | 0766392001                                                                                  |                                                                                                    |
| 携带电話面弓                                                     | 08032072289                                                                                 |                                                                                                    |
| 所属加盟团体                                                     | 〇〇県スキー運営                                                                                    |                                                                                                    |
| 机碱性树花型                                                     | 開催した大臣                                                                                      | 1 1 1 1 1 1 1 1 1 1 1 1 1 1 1 1 1 1 1                                                                                                    |
| 成属クラブ・同体                                                   | 000スポークラブ                                                                                   |                                                                                                    |
| 会員区分                                                       | -#2                                                                                         |                                                                                                    |
| 学年                                                         | 進択してください                                                                                    |                                                                                                    |
| Sars A                                                     |                                                                                             |                                                                                                    |
|                                                            |                                                                                             | 修正を行う場合はこちらを                                                                                                    |
|                                                            |                                                                                             | クリックして下さい                                                                                                    |
| RTEPHIN                                                    |                                                                                             | 82175                                                                                                    |
| SAIBLARG                                                   | a 18                                                                                        |                                                                                                    |
|                                                            | 21° 5666666                                                                                 |                                                                                                    |
| SAT宣誓書のアップロード                                              |                                                                                             |                                                                                                    |
| (PDF/JPEG/PNG/GIF)                                         |                                                                                             |                                                                                                    |
|                                                            |                                                                                             | and the second second se |
|                                                            |                                                                                             |                                                                                                    |
| FIS宣業書のアップロード                                              | 7-65                                                                                        |                                                                                                    |
| (PDF/JPEG/PNG/GIF)                                         |                                                                                             | and the                                                                                                    |
|                                                            |                                                                                             |                                                                                                    |
| x=-518                                                     |                                                                                             |                                                                                                    |
| HAND BEAROUTARADED                                         | OTTAVENCTER.                                                                                |                                                                                                    |
|                                                            |                                                                                             | <del>14</del>                                                                                                    |
| 補償医分                                                       | 法住上の 会然自身の 会然自身の 考上+1<br>病然時期英臣 如然 用品系统 スキーの                                                | alt<br>NGA                                                                                                    |
|                                                            | • • • 4,200                                                                                 |                                                                                                    |
| スキーのみ得俗                                                    |                                                                                             |                                                                                                    |
| . ス4 (のみ時候)<br>ご請求予定金額                                     |                                                                                             |                                                                                                    |
| ス4 のみ構成<br>ご請求予定金額<br>福井山白二 ** 2                           | 019年後2) 一次会員会者 5.                                                                           | <u> 支払いはありません</u>                                                                                                    |
| スォールシャル<br>ご請求予定金額<br>「日本山白二 キ 2<br>の正由所一 モ 2              | 019年後の一部の用品書 5,<br>019年8日 ステーの分割編 参照中10月 4,<br>019年8日6日 - フィング・1                            | <u> </u>                                                                                                    |
| ス4 のお用品<br>ご請求予定金額<br>毎年116日 年 2<br>の正面で一 年 2<br>第三回為二 年 5 | 019年後の一部沿岸合業 5,<br>019年後の一部沿岸合業 4,<br>人出行業業等の大学ド 2,<br>合計・30 14,                            | <u> 支払いはありません</u>                                                                                                    |
| スォーのお用品<br>ご請求予定金額<br>年1116日 キース<br>の正由第二 キース<br>の正由第二 キース | 01年末点分 一部25月25章 5,<br>015年末分 7 天一の時間 東端一USB 4,<br>人時は登録 コンパクシド 5,<br>人計 20 14,<br>医5 1975年2 | <u> 支払いはありません</u> <u> く 低料です。)</u>                                                                                                    |

ここまでの手順で、新規のユーザー登録は終了です。 クラブ承認→地域連盟承認→全日本スキー連盟での最終承認が完了次第、 承認完了メールが届きます